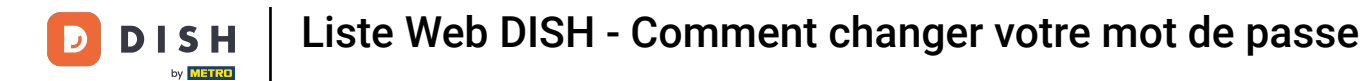

i Bienvenue sur votre tableau de bord DISH Weblisting . Ce tutoriel vous explique comment modifier votre mot de passe.

| DISH WEBLISTING                                                                                       |                                  |                                                                      | Cafe Porto<br>Am Schlagbaum 1                                                                                                    |  |  |  |
|----------------------------------------------------------------------------------------------------|----------------------------------|----------------------------------------------------------------------|----------------------------------------------------------------------------------------------------|--|--|--|
|                                                                                                    | DDD PROFILE                      | REVIEWS POSTS                                                        |                                                                                                    |  |  |  |
| Profile Completeness100%UDATE PROFILE                                                                 | Overall rating on Google<br>B.B. | Rating on other networks         Gogle         3.8/5         reviews | <section-header><section-header><section-header><section-header><section-header><section-header><image/><image/></section-header></section-header></section-header></section-header></section-header></section-header> |  |  |  |
| Contacts Terms of use Data privacy Cookie settings<br>© Hospitality Digital 2020- All rights reserved |                                  |                                                                      |                                                                                                    |  |  |  |

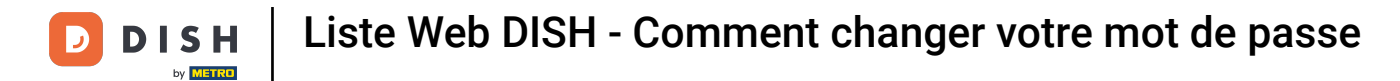

## • Tout d'abord, cliquez sur l'icône de votre profil .

| DISH WEBLISTING                                                                                        |                                  |                                                         | Cafe Porto<br>Am Schlagbaum 1                                                                                                    |  |  |  |
|----------------------------------------------------------------------------------------------------|----------------------------------|---------------------------------------------------------|----------------------------------------------------------------------------------------------------|--|--|--|
|                                                                                                    | DOD Ene<br>DASHBOARD PROFILE     | REVIEWS POSTS                                           |                                                                                                    |  |  |  |
| Profile Completeness   100% UPDATE PROFILE                                                             | Overall rating on Google<br>B.B. | Rating on other networks<br>Google<br>3.8/5<br>.reviews | <section-header><section-header><section-header><section-header><section-header><section-header><image/><image/></section-header></section-header></section-header></section-header></section-header></section-header> |  |  |  |
| Contacts Terms of use Data privacy Cookie settings<br>© Hospitality Digital 2020 - All rights reserved |                                  |                                                         |                                                                                                    |  |  |  |

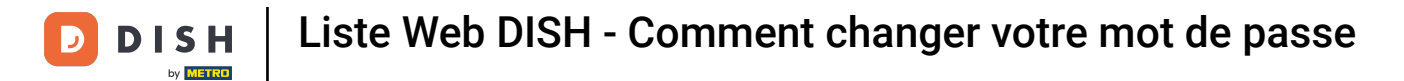

## Une fenêtre apparaîtra. Cliquez ensuite sur « Paramètres du compte » .

| DISH WEBLISTING                                                                                        |                                                                                                    |                                                        | Cafe Porto<br>Am Schlagbaum 1                                                                                                    |  |  |  |
|----------------------------------------------------------------------------------------------------|----------------------------------------------------------------------------------------------------|--------------------------------------------------------|----------------------------------------------------------------------------------------------------|--|--|--|
|                                                                                                    | DD Doord Profile                                                                                                    | REVIEWS POSTS                                          | DISH WEBLISTING<br>Basic<br>Manages your business and<br>reviews in Google Maps and                                                                                                    |  |  |  |
| Profile Completeness   100% UPDATE PROFILE                                                             | Overall rating on Google<br>3.8<br>to reviews<br>to reviews<br>to reviews<br>to reviews<br>to reviews<br>to reviews<br>to reviews<br>to reviews<br>to reviews<br>to reviews<br>to reviews<br>to reviews | Rating on other networks<br>Google<br>3.8/5<br>reviews | YLGRADE CAPERATURALYLGRADE CAPERATURALUnderstand the constant of the constant of the con |  |  |  |
| Contacts Terms of use Data privacy Cookie settings<br>© Hospitality Digital 2020 - All rights reserved |                                                                                                    |                                                        |                                                                                                    |  |  |  |

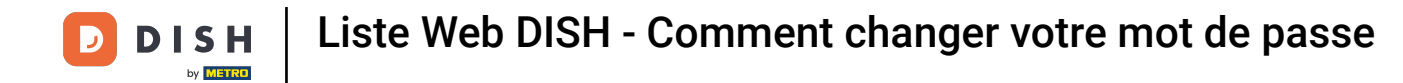

• Vous êtes maintenant dans les paramètres de votre compte. Accédez ensuite à « Modifier le mot de passe » .

| <b>D I S H</b> WEBLISTING |                                                                                                    |                          |                    |                     |                    |                                 |           | Cafe Porto<br>Am Schlagbaum 1 | <u>@</u> | ? |
|---------------------------|----------------------------------------------------------------------------------------------------|--------------------------|--------------------|---------------------|--------------------|---------------------------------|-----------|-------------------------------|----------|---|
|                           |                                                                                                    | DOD<br>DASHBOARD         | PROFILE            | REVIEWS             | POSTS              |                                 |           |                               |          |   |
|                           | User Profile First Name HD*Ashley Last Name Steele Business e-mail address support@nearseatech.com Ldit profile at Dish |                          |                    |                     |                    |                                 |           |                               |          |   |
|                           | Change Password To change the password of your DISH acc Change Password                                                 | count, please click the  | following Link. Yo | ou will be redirect | ed to the DISH acc | count settings.                 |           |                               |          |   |
|                           | Export personal Data<br>You have the right to receive your person<br>Export data                                        | nal data in a structurec | l, commonly used   | and machine-rea     | dable format in or | der to transmit it to another c | ontroller |                               |          |   |
| _                         | 育 Delete Account                                                                                                    |                          |                    |                     |                    |                                 |           |                               |          |   |

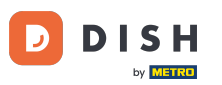

Liste Web DISH - Comment changer votre mot de passe

Vous serez ensuite redirigé vers les paramètres de votre profil DISH. Cliquez à nouveau sur « Modifier le mot de passe ».

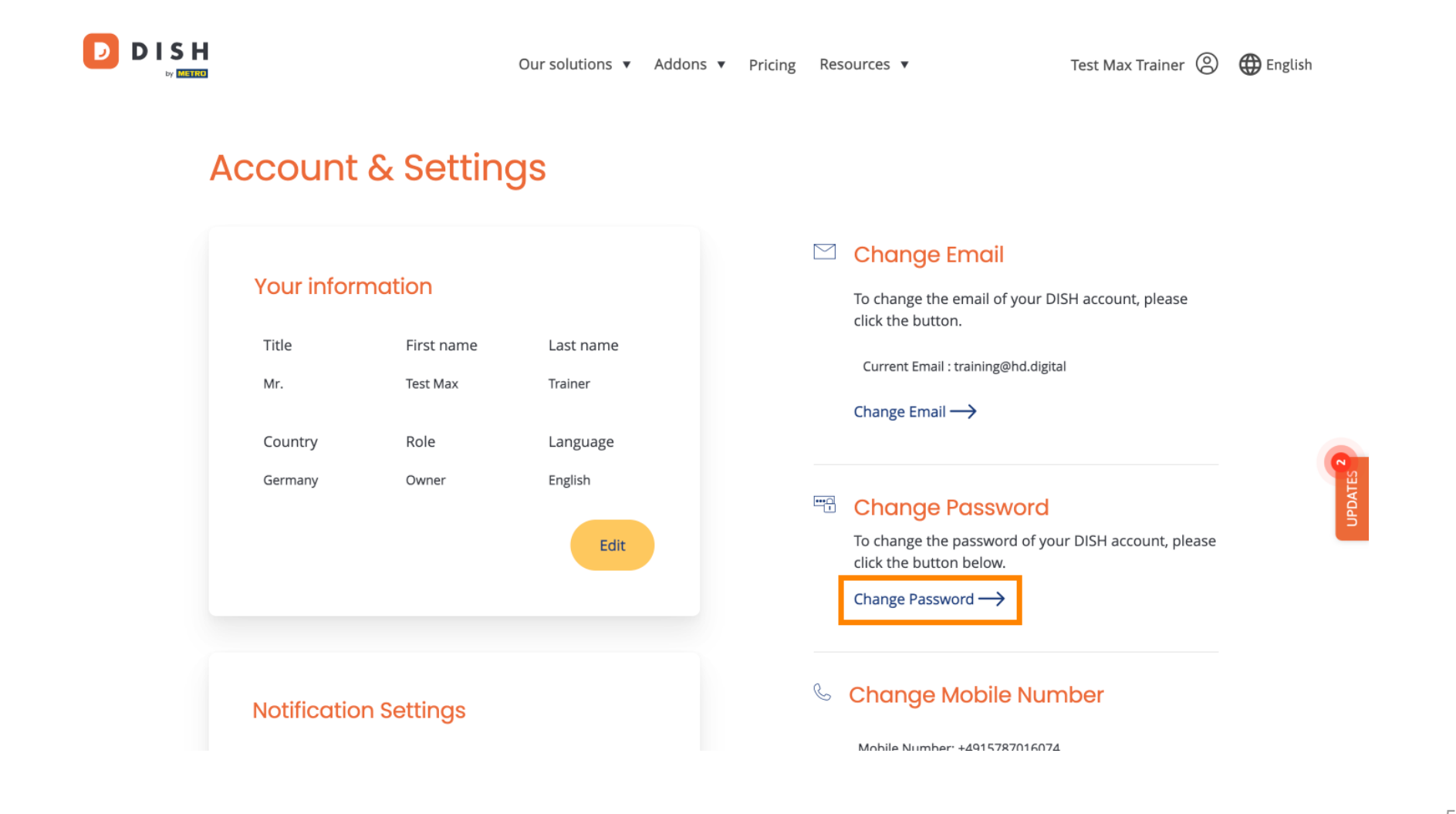

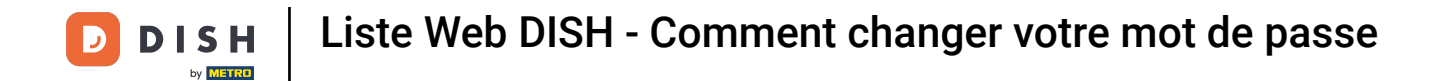

1 Une nouvelle fenêtre s'ouvrira dans laquelle vous pourrez modifier votre mot de passe.

|                 |                          | English 👻 |  |  |  |  |
|-----------------|--------------------------|-----------|--|--|--|--|
| Change Password |                          |           |  |  |  |  |
|                 |                          | $\odot$   |  |  |  |  |
|                 | Password                 | 0         |  |  |  |  |
|                 | New Password             |           |  |  |  |  |
|                 | Confirmation             |           |  |  |  |  |
|                 | Back to application Save |           |  |  |  |  |
|                 |                          |           |  |  |  |  |
|                 |                          |           |  |  |  |  |
|                 |                          |           |  |  |  |  |
|                 |                          |           |  |  |  |  |

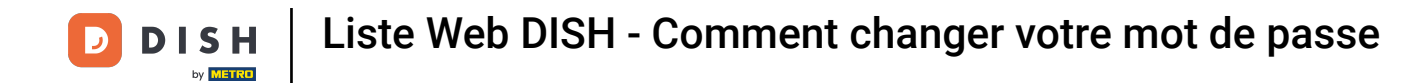

• Vous devez saisir votre mot de passe actuel , votre nouveau mot de passe et pour confirmation votre nouveau mot de passe à nouveau.

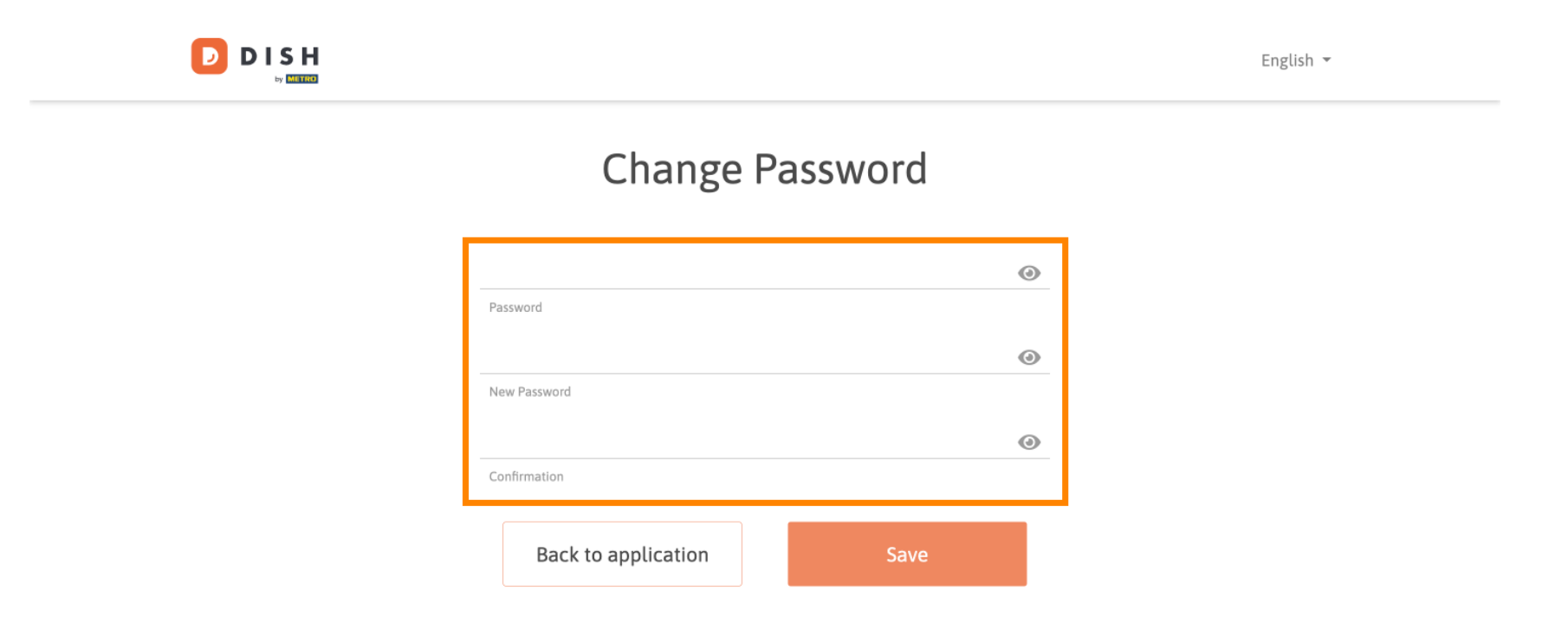

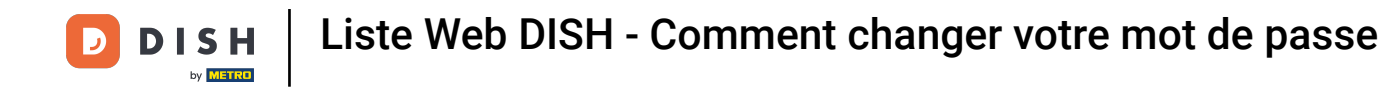

## Pour ensuite appliquer le nouveau mot de passe, cliquez sur Enregistrer .

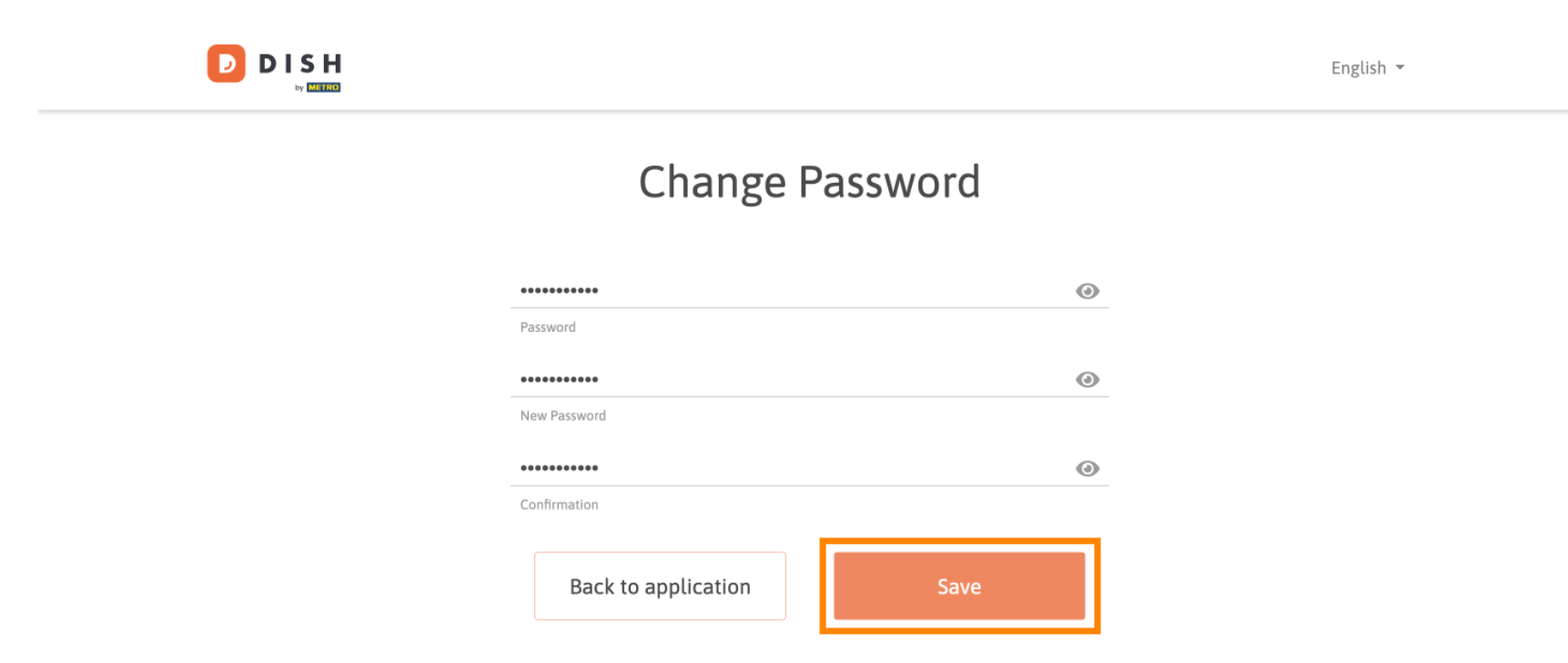

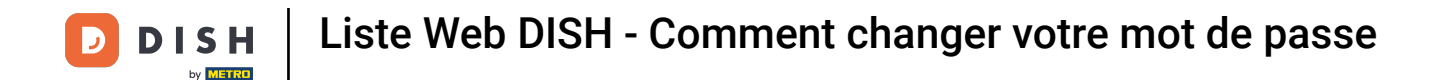

Voilà. Vous avez terminé le tutoriel et savez maintenant comment changer votre mot de passe.

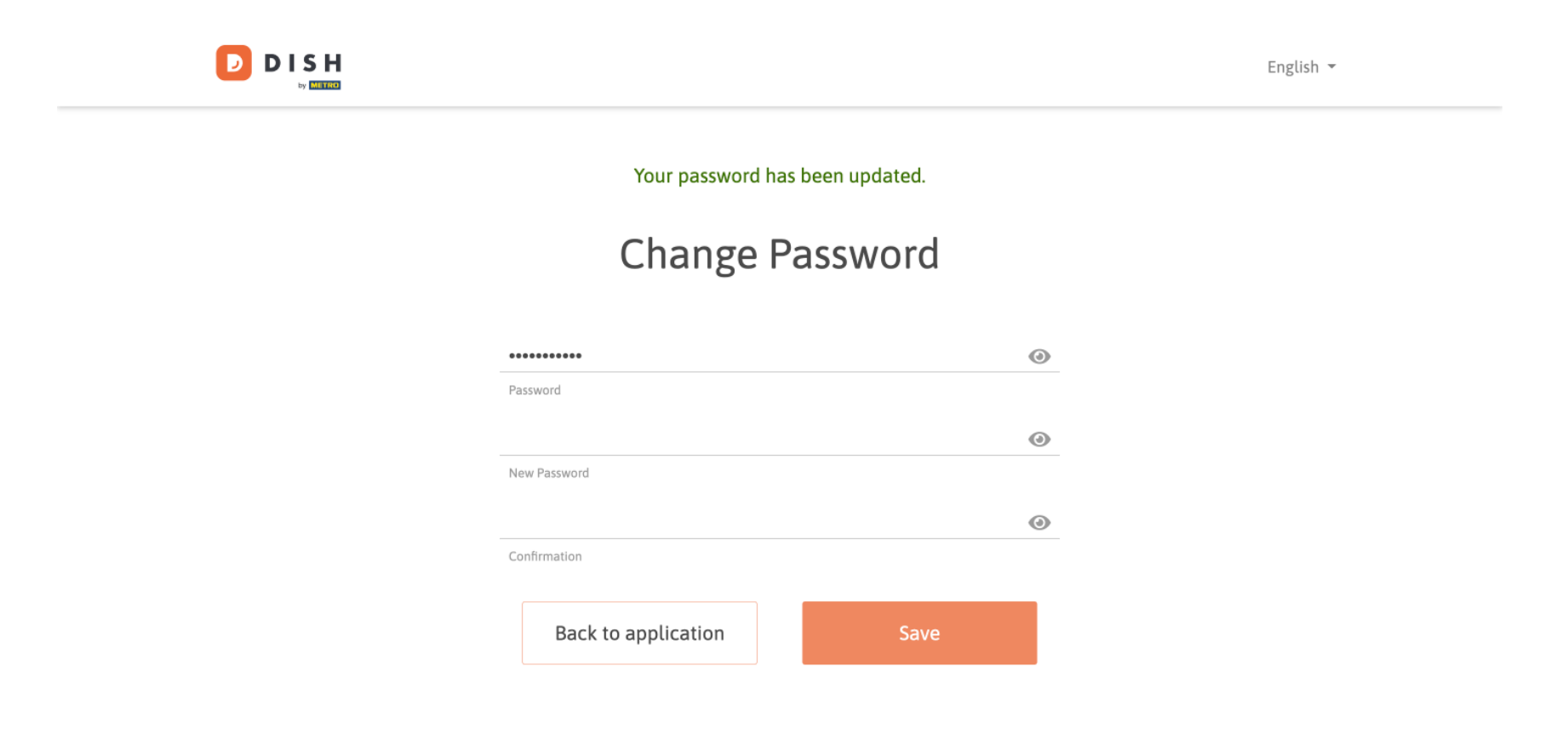

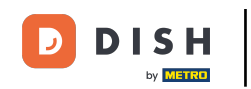

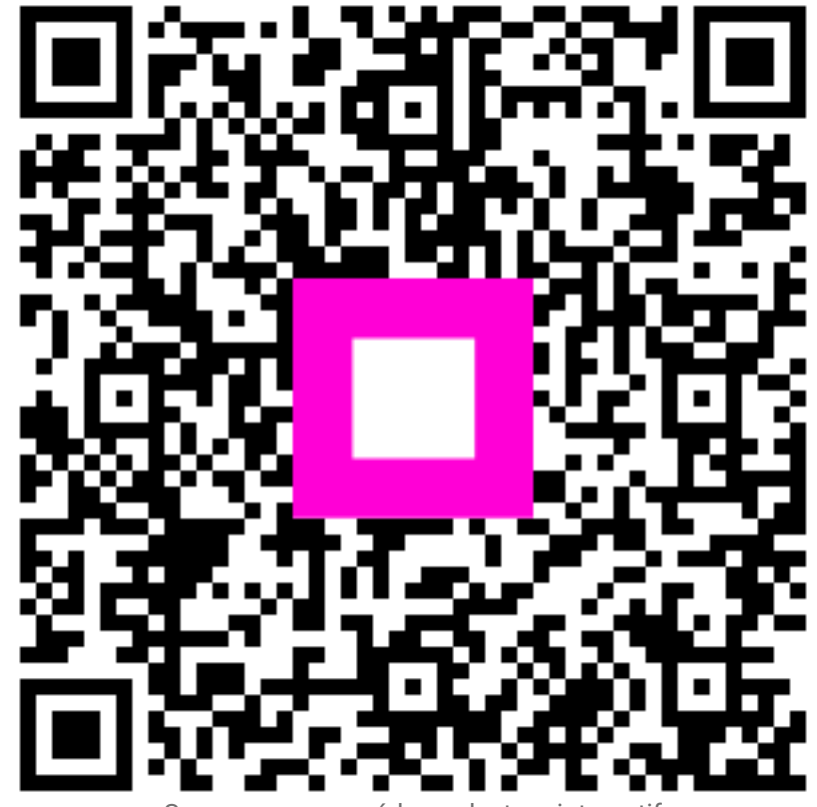

Scannez pour accéder au lecteur interactif